## **NFYFC DIGITAL MEMBERSHIP -**

## **HOW TO VIEW DIGITAL MEMBERSHIP CARD**

# Want to view your digital card: Use <a href="https://nfyfc-staging.azurewebsites.net/Account/Login">https://nfyfc-staging.azurewebsites.net/Account/Login</a> or scan the code below:

| Account Login                                                                       |                   |                                                                                                    |                       |
|-------------------------------------------------------------------------------------|-------------------|----------------------------------------------------------------------------------------------------|-----------------------|
|                                                                                     | $\longrightarrow$ | Sign in to access member content<br>Or Interested In Joining?                                                                                          |                       |
|                                                                                     | This will         |                                                                                                    |                       |
|                                                                                     | then take         | Remember me                                                                                                    | Forgot your password? |
| 国际趋势投资                                                                              | you to the        | A Next                                                                                                    |                       |
| Enter your full membership<br>number or just the 4 or 5<br>unique digits at the end | log in            |                                                                                                    |                       |
|                                                                                     | page              | You should login with your membership                                                                                                    |                       |
|                                                                                     |                   | membership not your email address. Jour<br>membership confirmation email - if you do<br>not have a record of it, please contact your<br>county office. |                       |
| 057 034 00 <b>12345</b>                                                             |                   |                                                                                                    |                       |

#### Members have to login using their membership number:

Your membership number is either the full number or the last 4 or 5 unique digits (as above), you should have received on email with your number when you first joined. If under 18, this may have been sent directly to your parent so please check with them first. If you still cant find your number please phone the County Office on 01785 248645 or email <u>countyoffice@staffsyoungfarmers.org.uk</u>

#### Cant remember your password or never set up a password?

Click the 'Forgot your password' on the account log in page, enter your membership number (see above how to find this) and date of birth. The password reset email will be sent to the original email used to sign up.

**<u>Can't find emails?</u>** Check junk/spam folders - if you do find them there, make sure you move them to your inbox, otherwise they will continue to go there.

**Download your digital membership card** – once you are logged in, click on the photo icon (top right) of the screen and you will have the option to view or download your digital membership card.

### \*\*YOU WILL NEED TO SHOW YOUR MEMBERSHIP CARD AT EVERY COUNTY EVENT OR COMPETITION - MAKE SURE YOU HAVE DOWNLOADED YOUR CARD BEFORE HAND!!\*\*

Still got questions – 01785 248645 or text 07984 174557 Email countyoffice@staffsyoungfarmers.org.uk